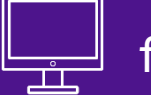

fedex.comのユーザ – ID(FCL)取得方法

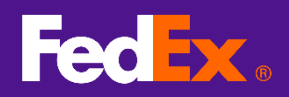

1. FCL 登録ページ

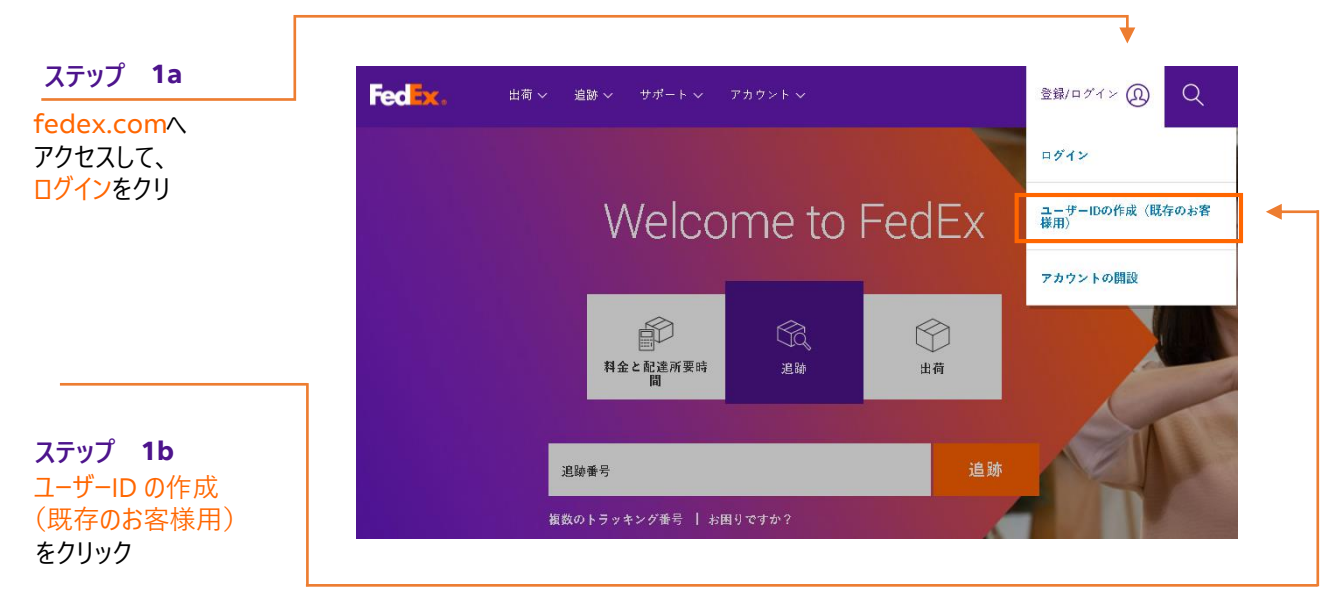

### ステップ **2**a

ユーザーIDとパスワードを入力、 秘密の質問を選択して 連絡先情報を入力 (半角英数字で入力してください)

#### FedEx.

| dex.comログインユーザーID登録                                                 |                                                               |          |  |                  |                           |     |           |    |
|---------------------------------------------------------------------|---------------------------------------------------------------|----------|--|------------------|---------------------------|-----|-----------|----|
| ▶ 担当者情報 ② アカウン                                                      | ▶ 博祿 ③ 翰認                                                     |          |  |                  |                           |     |           |    |
| 必須項目は太字で表示されてい ま                                                    | す。(半角莨数文字で人力してください)                                           |          |  |                  |                           |     |           |    |
| コグイン情報                                                              |                                                               |          |  |                  |                           |     |           |    |
| ューザーIDは英汉字で6文字です。                                                   |                                                               |          |  |                  |                           |     |           |    |
| * ユーザーIDの作成                                                         | ・6文字以上後要です。                                                   |          |  |                  |                           |     |           |    |
| • パスワードの作成<br>1                                                     | ・バスワードは少なくとも領数字でBD文字以上を使用し、1つの人文字・<br>つの小文字・1つの数字を含める必要があります。 |          |  |                  |                           |     |           |    |
| * パスワードの再入力                                                         |                                                               |          |  |                  |                           |     |           |    |
| 前室の質問                                                               |                                                               |          |  |                  |                           |     |           |    |
| この質問は、お客様のプロファイル<br>セキュリティ対策です。                                     | へのアクセメやバメワードを忘れた際の本人強認のために使用される                               |          |  |                  |                           |     |           |    |
| ・秘密の質問                                                              | 柳密の質問を探釈してください。 ▼                                             |          |  |                  |                           |     |           |    |
| 秘密の答え(半角英数文字で入力                                                     |                                                               |          |  |                  |                           |     |           |    |
| 000000                                                              |                                                               |          |  |                  |                           |     |           |    |
| 日三年後期                                                               |                                                               |          |  |                  |                           |     |           |    |
| * 名前                                                                | 第文子                                                           |          |  |                  |                           |     |           |    |
| *名字                                                                 |                                                               |          |  |                  |                           |     |           |    |
|                                                                     | 資物素荷を円滑に行うため、お客様の会社名(該当する場合)と生所<br>を入力してください。                 |          |  |                  |                           |     |           |    |
| 念社名                                                                 |                                                               |          |  |                  |                           |     |           |    |
| *国/地域                                                               | Japan •                                                       |          |  |                  |                           |     |           |    |
| * 郵便番号                                                              | <ul> <li>一般の首で必要</li> </ul>                                   |          |  |                  |                           |     |           |    |
| * (\$1651                                                           |                                                               |          |  |                  |                           |     |           |    |
| 任所2                                                                 |                                                               |          |  |                  |                           |     |           |    |
| *都市名                                                                |                                                               |          |  |                  |                           |     |           |    |
| - <i>жи</i> д                                                       | ・スロ・カテダ、プエルトリコへの場合に必要                                         |          |  |                  |                           |     |           |    |
| *Eメールアドレス                                                           |                                                               |          |  |                  |                           |     |           |    |
| *Eメールアドレスの再入力                                                       |                                                               |          |  | ステ               | ップ                        | 2   | b         |    |
| *電話編号                                                               | ファックス掛け                                                       |          |  |                  |                           |     | -         |    |
| 2的条件                                                                |                                                               |          |  | 티글               | 告   ≠                     | ंत  | を         |    |
| Sは以下の車限を嫌けすることに用<br>利用するかについても効率しました<br>Fedex.com延知条件<br>プライバシーボリシー | 開いたします。 また、FodExが私の個人間報をどのように                                 |          |  | トリン<br>クリン<br>次の | <u>、</u> しる<br>ックし<br>ロペー | ていて | 。<br>- 准者 | t: |
| - 特徴やプロモーションなどの<br>同意はいつでも撤回できます。)                                  | FedExに関する情報のモチメッセージによる配信を容盛します。(この                            |          |  | 次の               | <i></i>                   | 10  | - 199     |    |
|                                                                     | 同意しません。 同意します。                                                | <b>↓</b> |  |                  |                           |     |           |    |

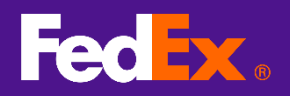

# 2. お持ちのフェデックス・アカウント番号を入力

#### ステップ 3

9桁のアカウント番号 を入力して続行ボタン をクリック

### fedex.comログイン登録

|   | <ol> <li>担当者情報</li> <li>アカウント情報</li> <li>確認</li> </ol>                     |
|---|----------------------------------------------------------------------------|
|   | fedex.comのサービスを利用するには、9桁のFedExアカウント番号が必要です。 使用するアカウント番号を<br>指定してください。      |
|   | FedExアカウント番号                                                               |
| × | ○ 9桁のアカウント番号を入力してください:<br>このアカウント番号にニックネームをつけることができます。(任意):アカウントのニックネームを入こ |
|   |                                                                            |
|   | キャンセル 続行 >>                                                                |

## 3. 登録完了

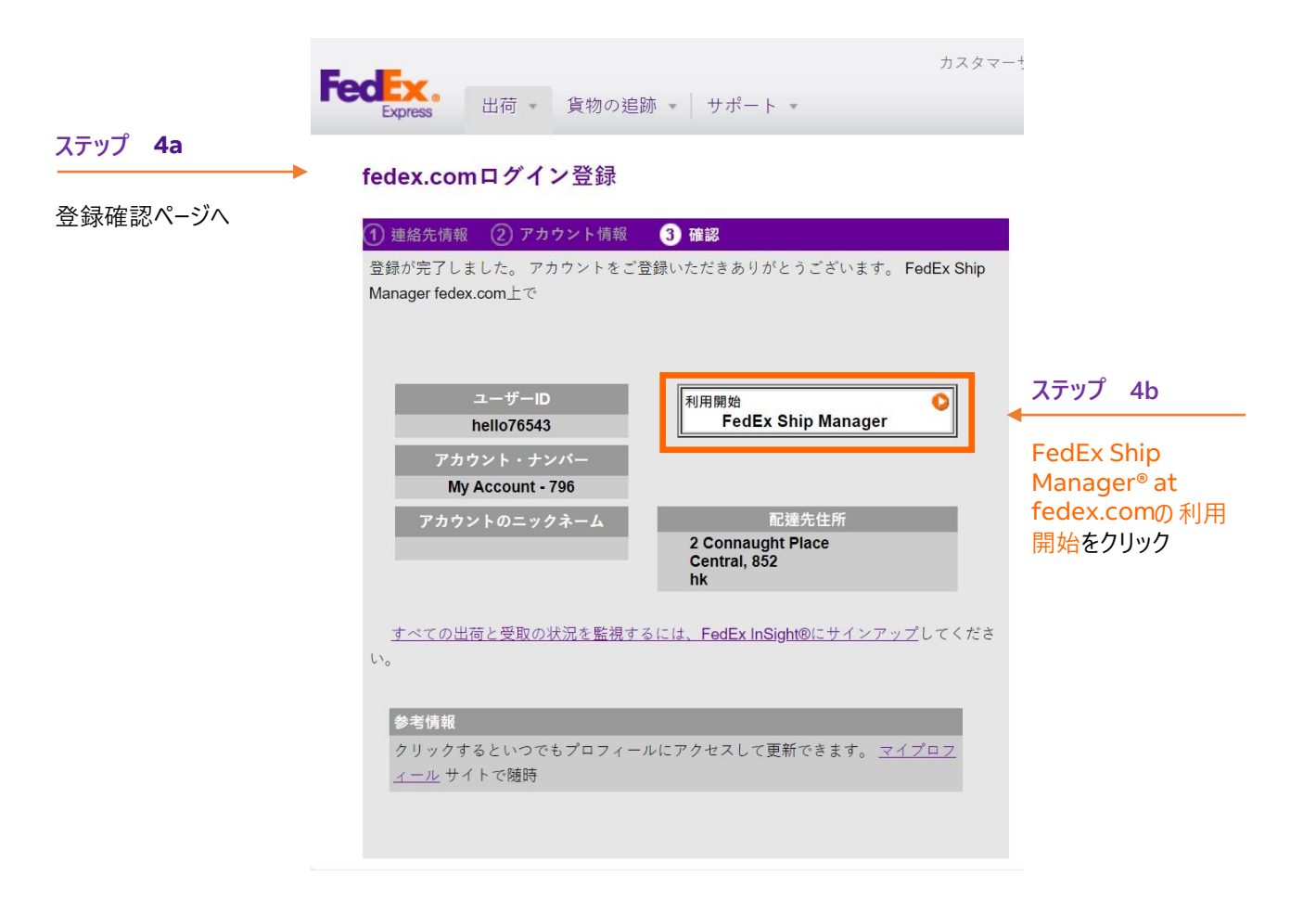